# AquaGen 5 Controller User Manual

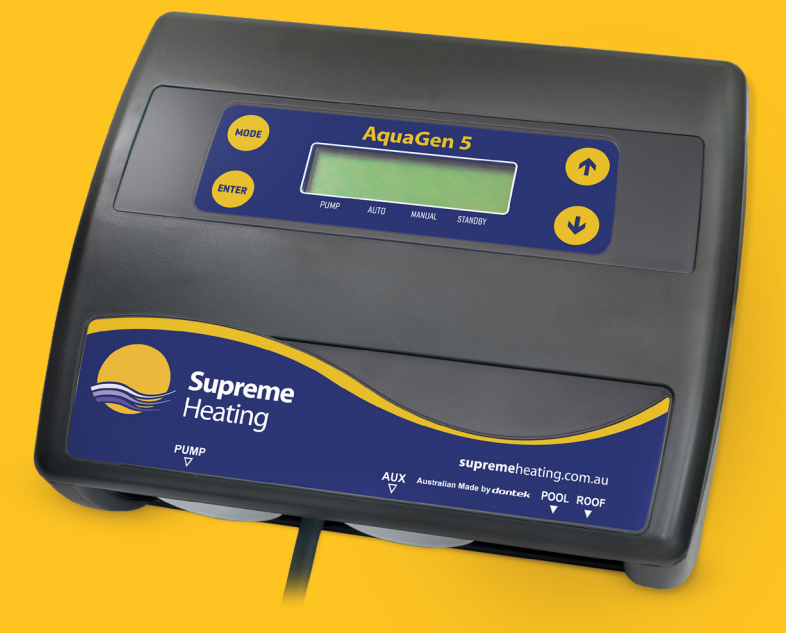

#### Australian Made by dontek

The AQAUGEN 5 is a premium automatic solar controller with temperature adjustment, manual, cooling and standby mode features.

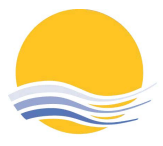

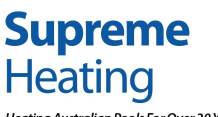

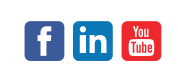

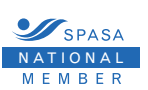

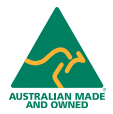

Heating Australian Pools For Over 30 Years.

# **Installation Instructions**

This appliance is not intended for use by young children or infirm persons without supervision. Please ensure that young children are supervised to ensure that they do not play with the appliance.

## **Controller Mounting**

Find a suitable location to mount the control box. Ideally as with all pool equipment it should be installed out of direct weather and no closer than 3 meters from the water's edge and a minimum 600mm above ground. Fix the mounting bracket to a solid structure and slide the controller on, keeping in mind that the power cable is 1.8m long and should be plugged directly into a general power outlet, not into an extension lead.

## **Pump Connection**

The solar pump plugs into the 240V socket labelled PUMP. The maximum load is 9.98 AMPS at 2395W.

## **Pool Sensor**

The pool sensor must be fitted into the heating circuit, as close to the pool as practical, preferably in a position out of direct sunlight. It is recommended that a 14.5mm hole be drilled in the side of the PVC pipe (not the top of the pipe where water will collect). This can be carried out using a Dontek PD01 grinding drill or a small pilot hole can be drilled with a 14.0mm drill-bit spinning in a counter clockwise direction to minimise the chance of shattering pipe. Insert the grommet into the pipe and gently push in the sensor barb. Ideally ~30cm of the cable from the sensor should be tied to the shaded side of the pipe to prevent extreme ambient conditions leeching into the sensor via the copper in the cable. The blue sensor plug is to be fitted to the plug socket marked POOL.

## **Roof Sensor**

The roof sensor must be fitted into a small piece of collector material away from the main collector but on the same aspect, preferably no more than 50cm from the roof gutter (for ease of sensor replacement). If required, the roof sensor can be on a different roof as the solar collector as long as the alignment to the sun is similar to the solar collector. For encapsulated collector panels, use the manufacturer's instructions for roof sensor placement. The red sensor plug is to be fitted to the plug socket marked ROOF.

**SENSOR NOTES:** All excess cable must be removed; coils of cable are not permitted under any circumstances and **must not** be tied to 240V wiring. If the cable is to be extended with non-genuine cable a size of 14/020 should be used. **Any cable joins should be soldered**. Heat shrink is to be used over soldered joints to eliminate moisture ingress, and the cable end is to be refitted to the plug sockets. Once cables have been correctly fitted the unit can then be turned on.

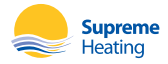

# **Operating Instructions**

#### **Mode Button**

Pressing this button changes to the next mode of operation in the following order; Heating / Manual / Standby.

Once the mode button is no longer being pressed then the selected mode of operation is automatically saved.

Heating mode (Auto) is the normal operating mode for heating the pool.

**Manual mode** is for testing the pump installation on a cold or cloudy day. Once manual mode is selected the pump will start. After manual mode time-outs, unit will return to the previous mode.

**Standby mode** of operation is for off-season maintenance or if pool heating is not required. This is a better option than turning off the controller as it will flush treated pool water through the solar system as well as prolong pump bearing and mechanical seal life. The pump will run for 3 minutes each day at 10am.

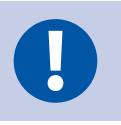

The factory default for SOLAR MODE is Heating MODE

#### **Temperature Setting (Up and Down Buttons)**

Adjusting the temperature limit will allow the controller to heat the pool until the temperature limit +½°C is achieved. Heating will then remain off until the sample wait period expires, if no sample wait period is active the heating will remain off until the pool temperature drops ½°C below the temperature limit setting. Due to rounding the actual heat may vary by up to ±½°C.

The ability to solar heat the pool will depend on weather conditions.

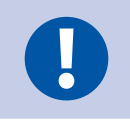

The factory default for SOL. LIMIT is 30°C

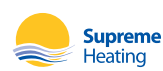

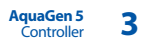

#### **Enter Button**

Pressing the — (ENTER) button will turn on the LCD backlight, pressing the — (ENTER) button while the backlight is lit will enter the SETTINGS MENU;

The following will be displayed; 1) EXIT

The menu system can be navigated using the 1 or 2 buttons, all selectable and changeable values will flash on the LCD screen. Press the 2 (ENTER) button to accept the currently displayed (flashing) item.

All menu items are shown below;

- 1) EXIT
- 2) CLOCK
- 3) SYSTEM
- 1) EXIT

Press 🖮 (ENTER) on this menu to return to automatic operation.

#### 2) CLOCK

When selecting the clock you will have to set the time of day. Set hours then minutes.

#### 3) SYSTEM

System sub-menu; EXIT COOLING LCD TIME HOURS

| SYSTEM SUB-MENU |                                                                                                    |  |  |  |
|-----------------|----------------------------------------------------------------------------------------------------|--|--|--|
| EXIT            | Press ┉ (ENTER) on this menu to return to automatic operation.                                                                                                    |  |  |  |
| COOLING         | For situations where the pool water overheats beyond the set temperature limit due to direct heating from the sun.<br>NOTE that heating & cooling is only allowed during the allowable time if solar run hours have been selected |  |  |  |
| LCD TIME        | Adjust the number of seconds the backlight remains on after the time a button was pressed.<br>(Select NONE for always on.)                                                                                                    |  |  |  |
| HOURS           | For hours of solar operation (24hr Clock) First selecting the start time in hour intervals (6:00 – 12:00) Then the end time (12:00 – 21:00)<br>Factory default for installer setup is run from 12:00-12:00 (24hrs).               |  |  |  |

## LCD Screen

The LCD screen displays the pool and roof temperatures, solar temperature limit, pump on status, on/off/locked-out status and the time of day & date (clock).

## **LCD Indicators**

There are arrow icons on the LCD screen that point to current mode text on the label.

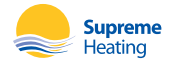

# **Controller Troubleshooting**

#### No Power To The Display

| FAULT                      | REASONS/SOLUTIONS                                                                                                    |
|----------------------------|----------------------------------------------------------------------------------------------------|
| NO POWER TO THE<br>DISPLAY | Power point is faulty; test power point with known working appliance. If the power point is operational, check the controller with another power point and if there is still no display, then send the controller for repair. |

#### **Pipe/Roof Sensor Faults**

The following are error messages caused by pool or roof sensor faults;

| FAULT                      | REASONS/SOLUTIONS                                                                                                    |  |  |  |  |
|----------------------------|----------------------------------------------------------------------------------------------------|--|--|--|--|
| SENSOR DISCONNECTED        | Sensor cable unplugged from controller, cable damaged, bad cable join.                                                                                                    |  |  |  |  |
| SENSOR SHORT CIRCUIT       | Sensor cable damaged, bad cable join.                                                                                                    |  |  |  |  |
|                            | Swap the sensor locations; simply put the pipe sensor in the roof socket and the roof sensor in the pipe socket.                                                                                                    |  |  |  |  |
|                            | If the fault moves from pipe to roof or vice versa, then you can be certain that there is a sensor fault. If the fault remains the same then the controller will need repair.                                                                                                    |  |  |  |  |
| ISOLATING<br>SENSOR FAULTS | For sensor disconnected or short circuit faults, check for damage to the cable and repair if required. If no damage can be found, replace the sensor. If the cable runs underground or inspection is not possible, then cut the sensor from near the end of the cable and strip back the wires and join them. If the controller reports a short circuit, then the cable is fine and you may replace the sensor end if re-routing a new cable is not possible. |  |  |  |  |
|                            | If the controller reports a short circuit while the cable is unplugged, then the controller requires repair.                                                                                                    |  |  |  |  |

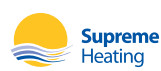

## **Pump Faults**

Ensure the controller has working sensors; otherwise the pump will not operate.

| FAULT               | REASONS/SOLUTIONS                                                                                                    |
|---------------------|----------------------------------------------------------------------------------------------------|
| PUMP WILL NOT START | The pump will only ever run for the purpose of automatic heating if the pool is below the temperature limit and solar conditions can provide heating. The pump may also run for a flush in standby mode or for manual mode operation. If the controller reports that the pump is off, then press select to enable manual mode. The relay inside should click and the pump should operate. If the pump does not operate, then plug the pump into a power point and test operation. If the pump is okay, then the controller requires repair. |
| PUMP WILL NOT STOP  | Turn off power to the controller and ensure the pump stops. If the pump continues to operate, then unplug it from the power point and connect it to the 240V socket marked PUMP at the bottom of the controller.                                                                                                    |
|                     | Apply power to the controller and if the pump starts instantaneously before temperatures are displayed, then there may be a fault with the controller. Since the controller shouldn't run when there is a sensor fault, disconnect the roof sensor and wait for approximately 30 seconds. If the pump continues to run, then the controller requires repair.                                                                                                    |
| POOL NOT HEATING    | If the controller has stopped pumping and is displaying a higher temperature than expected, it may be caused by a pump which is failing to prime. Check the pump and if necessary prime the pump as per the pump manufacturers' instructions then reset the controller by turning it off/on.                                                                                                    |
| RTC-FAIL            | This can occur if the unit has been turned off for a prolonged period of time. Leave the unit on<br>for 30 seconds and this will allow charging of the supercapacitor. Next, turn it off for 30 seconds<br>before turning it back on.                                                                                                    |

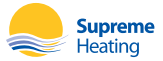

#### **Installer Setup**

#### TO ACCESS MENU PRESS ENTER AND SCROLL DOWN TO SYSTEM AND PRESS THE MODE BUTTON

#### WARNING PROFESSIONAL ONLY SETTINGS!

| SYSTEM SUB-MENU  |                                                                                                    |  |  |  |  |
|------------------|----------------------------------------------------------------------------------------------------|--|--|--|--|
| RESTORE DEFAULTS | Restore back to factory defaults.                                                                                                    |  |  |  |  |
| RUN              | When the roof temperature rises to pool + RUN then the solar will start.                                                                                                    |  |  |  |  |
| END              | When the roof drops below pool + END then the solar will stop.                                                                                                    |  |  |  |  |
| FRZ?             | Anti freeze function, when switched to ON will start the pump when the roof temperature<br>drops to the selected temperature and operates for 3 minutes every 30 minutes until the roof<br>temperature rises above the selected temperature.                                                               |  |  |  |  |
| BOIL?            | Anti boil function, when switched to ON will start the pump when the roof temperature rises to the<br>selected temperature and operates for 5 minutes every 15 minutes until the roof temperature rises<br>above the selected temperature. Switched to OFF and USE PIPE PROTECTION option will be offered. |  |  |  |  |
| PIPE PROTECTION  | For use when Heatseeker UniPanels® cannot drain down and will require a wetted roof sensor for this mode.                                                                                                    |  |  |  |  |
| CAL              | Calibrate the pool sensor.                                                                                                    |  |  |  |  |

#### Notes:

- 1. If any of the menu items are left unattended for 3 minutes the menu will time out and automatically save all settings and return to automatic operation.
- 2. If a sensor fault is detected the controller will display which sensor and what the fault is.
- 3. Should power be interrupted for any reason, the controller will resume normal operation when power is restored. All information will have been kept for up to 10 days.
- 4. If the controller has stopped the pump and is displaying a higher temperature than expected it may be caused by a pump which is failing to prime, check the pump and if necessary prime the pump as per the pump manufacturers' instructions then reset the controller by turning it off/on.
- 5. Maximum combined rated output load for the 240V socket(s) is 9.98 Amps / 2395 Watts.
- 6. Degree of protection against moisture: IP33.
- 7. If the power cord is damaged, do not use the controller; return the unit to the supplier for repair.

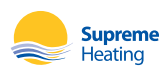

## Warranty

This range of product is covered by a limited 3 year warranty against component failure or faulty workmanship from the date of installation.

Faulty units should be returned in the first instance to the dealer from which the unit was purchased (return to base).

Damage to the unit due to misuse, power surges, and corrosion from pool chemical fumes, lightning strikes or installation that is not in accordance with the manufacturer's instruction may void the warranty.

Store pool chemicals at least 3 metres safely away from all pool equipment.

Warranty does not include on-site labour or travel costs to or from installation site.

#### Customer Record (To be retained by the customer)

| Dealer/Installer N | ame |  |  |
|--------------------|-----|--|--|
|                    |     |  |  |
| Serial Number _    |     |  |  |
|                    |     |  |  |
| Date Installed     |     |  |  |

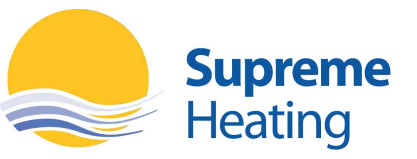

Heating Australian Pools For Over 30 Years.

2/19 Enterprise Drive, Bundoora, Victoria 3083 Phone: 1300 787 978 Email: info@supremeheating.com.au

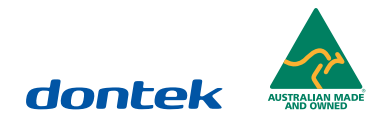